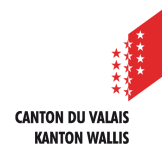

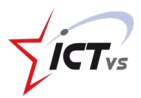

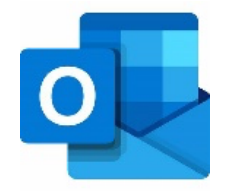

## COMMENT CONFIGURER MA MESSAGERIE SUR MON PC

Tutoriel pour un environnement Windows Version 1.1 (30.10.2020)

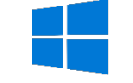

## DÉMARRER OUTLOOK SUR VOTRE PC

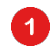

Sélectionner l'onglet Fichier

| -8 <sup>1</sup> 2 ₹               |                                                     |                                                         |                            |
|-----------------------------------|-----------------------------------------------------|---------------------------------------------------------|----------------------------|
| Fichier Accure Envoi/réceptic     | on Affichage Aide                                   |                                                         |                            |
| 🖸 Nouveau courrier 👻 🕅 Sup        | pprimer 👻 🗖 Archiver 🖄 Déplacer - 🧹                 | Répondre $\iff$ Répondre à tous $ ightarrow$ Transférer | Déplacer ver 🗸 🏠 Non lu/Lu |
| <<br>∽Favoris                     | Prioritaire Autres Par Date → ↑                     |                                                         |                            |
| Boîte de réception                | Nous n'avons trouvé aucun élément correspondant aux |                                                         |                            |
| Éléments envoyés                  | critères de recherche.                              |                                                         |                            |
| Brouillons                        |                                                     |                                                         |                            |
| Éléments supprimés 1              |                                                     |                                                         |                            |
| ∽prenom4.nom4@edu.vs.ch           |                                                     |                                                         |                            |
| Boîte de réception                |                                                     |                                                         |                            |
| Brouillons                        |                                                     |                                                         |                            |
| Éléments envoyés                  |                                                     |                                                         |                            |
| > Éléments supprimés 1            |                                                     |                                                         |                            |
| Archive                           |                                                     |                                                         |                            |
| Boîte d'envoi                     |                                                     |                                                         |                            |
| Courrier indésirable              |                                                     |                                                         |                            |
| Courrier pêle-mêle                |                                                     |                                                         |                            |
| Flux RSS                          |                                                     |                                                         |                            |
| > Historique des conversations    |                                                     |                                                         |                            |
| ✓ Dossiers de recherche           |                                                     |                                                         |                            |
| Voice Mail                        |                                                     |                                                         |                            |
| ∽ Groupes                         |                                                     |                                                         |                            |
| Vous n'avez pas encore rejoint de |                                                     |                                                         |                            |
|                                   |                                                     |                                                         |                            |
| > boitepartagee@edu.vs.ch         |                                                     |                                                         |                            |
|                                   |                                                     |                                                         |                            |
|                                   |                                                     |                                                         |                            |
|                                   |                                                     |                                                         |                            |
|                                   |                                                     |                                                         |                            |
|                                   |                                                     |                                                         |                            |
|                                   |                                                     |                                                         |                            |

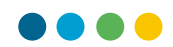

## AJOUTER VOTRE NOUVEAU COMPTE DE MESSAGERIE

2 Cliquer sur « + Ajouter un compte »

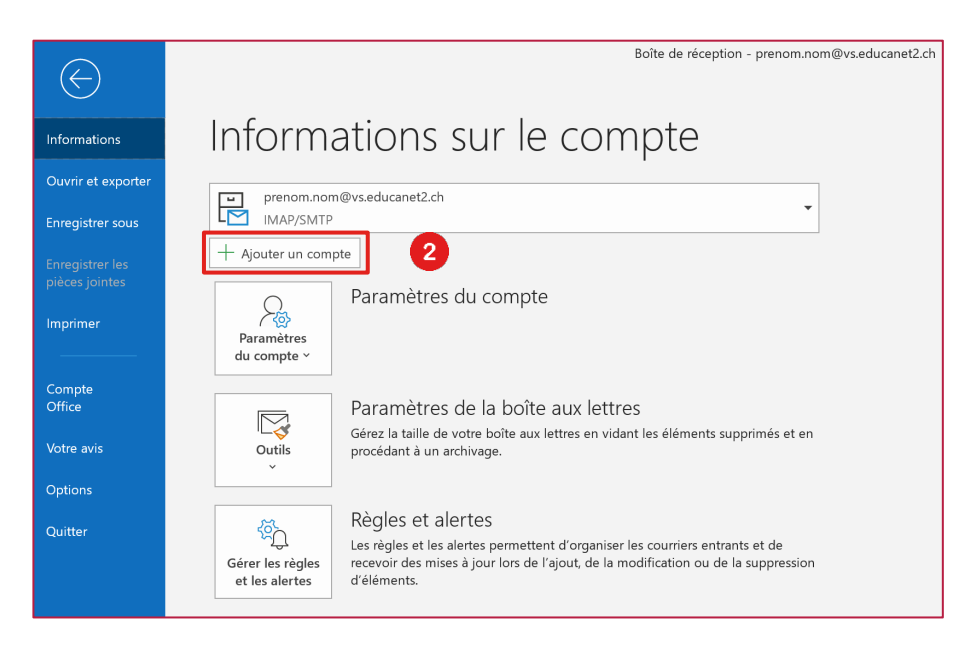

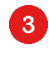

4

Saisir son adresse de courrier (prenom.nom@edu.vs.ch)

Cliquer sur « Connexion »

|                    | 🛃 Outlook            |   |  |  |
|--------------------|----------------------|---|--|--|
| Adresse de         | courrier             |   |  |  |
|                    | prenom.nom@edu.vs.ch | 3 |  |  |
| Options avancées 🗸 |                      |   |  |  |
|                    | Connexion 4          |   |  |  |

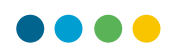

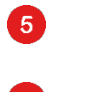

Saisir **son mot de passe** 

6 Cliquer sur « Se connecter »

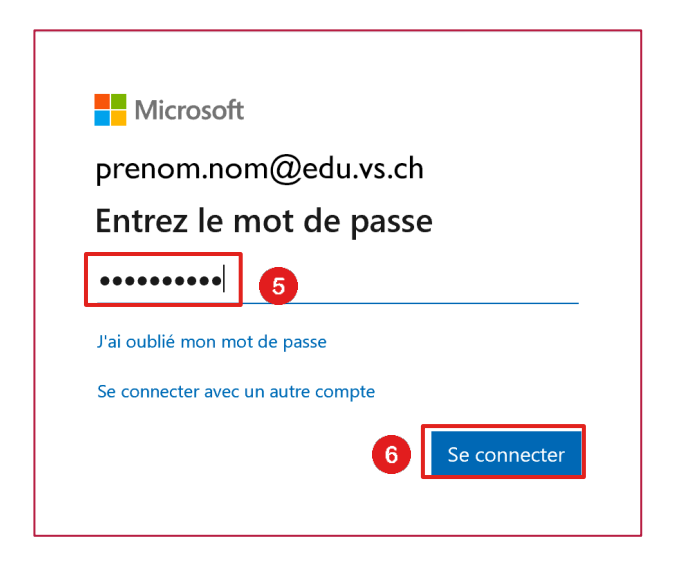

Si nécessaire entrer vos informations de connexion sur la page de connexion EDUID

| CANTON DU VALAIS<br>ILARTON WALLIS          | Français * |
|---------------------------------------------|------------|
| ICT-VS                                      |            |
| Nom d'utilisateur ou courriel               |            |
| prenom4.nom4                                |            |
| Mot de passe                                |            |
|                                             |            |
| Se souvenir de moi                          | Connexion  |
| Mot de passe oublié ?                       |            |
| Réinitialisation de Microsoft Authenticator |            |
| Un problème ? Consultez la FAQ              |            |
|                                             |            |
|                                             |            |
|                                             |            |
|                                             |            |
|                                             |            |

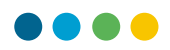

| 7 Cliquer sur « <b>Terminé</b> »                                                                               |   |
|----------------------------------------------------------------------------------------------------|---|
| outlook                                                                                                    | X |
| Le compte a été ajouté<br>Vous devez redémarrer Outlook pour que ces modifications soient prises<br>en compte. |   |
|                                                                                                    |   |
|                                                                                                    |   |
|                                                                                                    |   |
| 7 Terminé                                                                                                    |   |

- (i) Fermer Outlook et redémarrer.
- () Votre nouvelle messagerie est fonctionnelle !